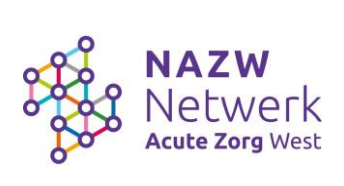

# Instructie NAZW Academy

## Inhoudsopgave

| Registreren account | 2 |
|---------------------|---|
| Inloggen            | 6 |

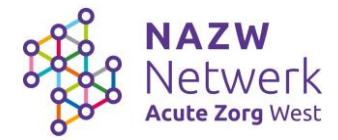

### Registreren account

1. Ga naar: <u>www.kenniscentrumnazw.nl</u> Je krijgt onderstaand scherm. Klik op 'log in met uw account'.

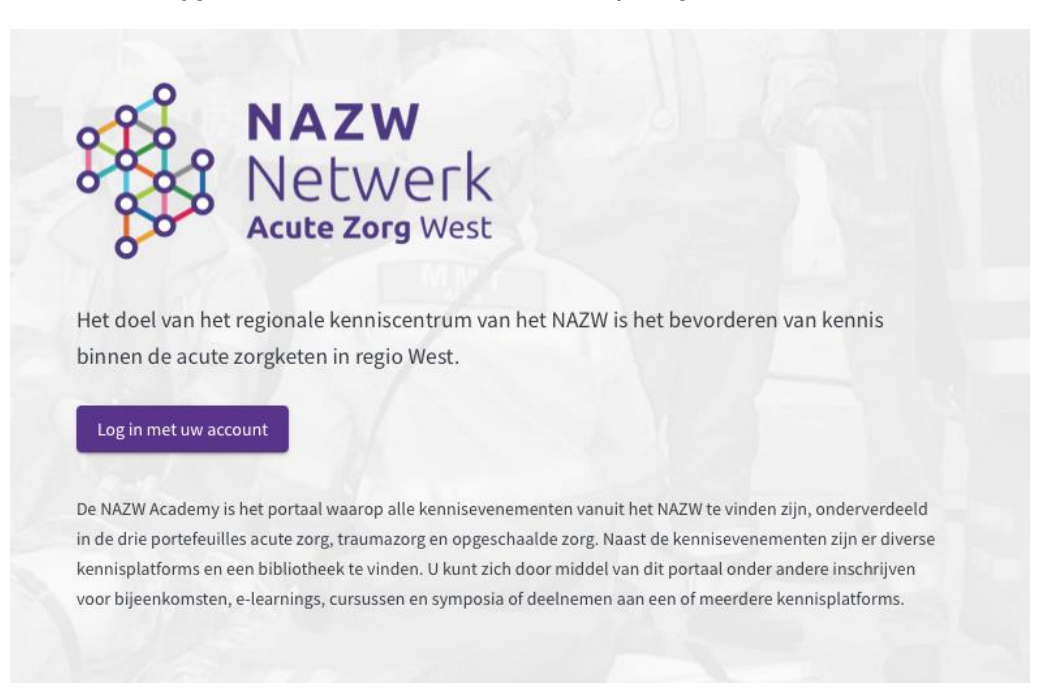

2. Log hier in met je organisatie account als dat werkt, via de button 'Organisatie Account' en doorloop de stappen OF klik op 'Sign up now' om een nieuw account aan te maken.

| Log in met uw emailadres                                                | NAZW<br>Netwerk<br>Acute Zorg West            |  |
|-------------------------------------------------------------------------|-----------------------------------------------|--|
| Emailadres                                                              | Sign in with your email address               |  |
| Wachtwoord Wachtwoord vergeten?                                         | Email Address                                 |  |
| Inloggen<br>Is er nog geen account geregistreerd? <u>Nu registreren</u> | Password Forgot your password?                |  |
| Log in met uw organisatie-account (SSO) Organisatie Account             | Sign in<br>Don't have an account? Sign up now |  |

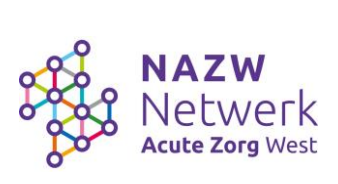

3. Vul je e-mailadres in. En klik daarna op 'Send verification code'.

| NAZW<br>Netwerk<br>Acute Zorg West                   |
|------------------------------------------------------|
| Verification is necessary. Please click Send button. |
| Email Address                                        |
| Send verification code                               |
| New Password                                         |
| Confirm New Password                                 |
| Display Name                                         |
| Given Name                                           |
| Surname                                              |

Create

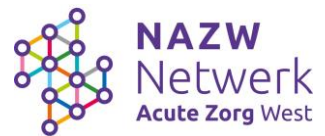

- 4. Vul de verificatiecode uit de e-mail in en klik op 'verify code'. Vul vervolgens de overige invulvelden in en klik op 'create'.
- 5. Je krijgt daarna onderstaande melding. Klik op 'Vraag een account aan'.

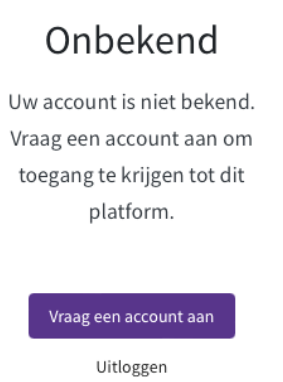

6. Vul het formulier in en zet een vinkje bij 'Ja, ik ga akkoord met de privacy policy'. De gegevens zoals het e-mailadres zijn al vooraf ingevuld.

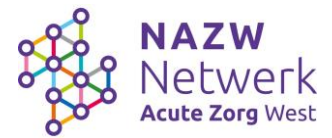

7. Na klikken op 'Account aanvragen' krijg je een bevestiging te zien:

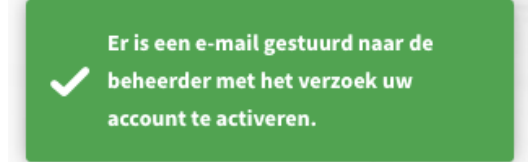

Als deze bevestiging niet wordt getoond, dan is het e-mailadres al bekend maar is het account inactief of heeft geen rechten gekregen.

- 8. De beheerder ontvangt nu een e-mail met het verzoek om dit account toegang te geven.
- 9. Nadat de beheerder het verzoek heeft goedgekeurd ontvang je een e-mail dat je account geactiveerd is. Je kan vanaf dan inloggen met jouw eerder gecreëerde inloggegevens via <u>www.kenniscentrumnazw.nl</u>

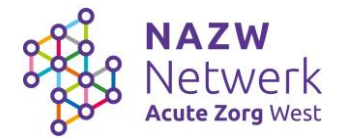

### **Inloggen**

 Ga naar: <u>www.kenniscentrumnazw.nl</u> U krijgt onderstaand scherm. Klik op 'log in met uw account'.

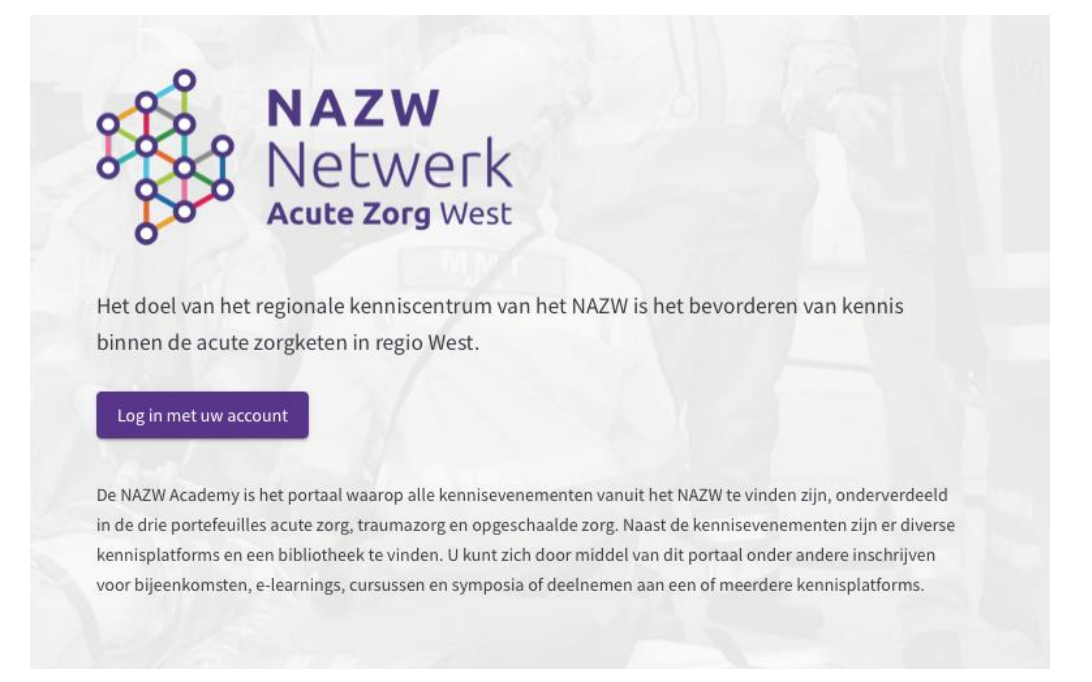

2. Log in met je organisatie via de button 'Organisatie Account' OF met je eerder gecreëerde inloggegevens via 'Sign in'.

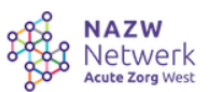

#### Sign in with your email address

| Email Address          |                    |  |
|------------------------|--------------------|--|
| Password               |                    |  |
| Forgot your password?  |                    |  |
| Sign in                |                    |  |
| Don't have an account? | <u>Sign up now</u> |  |
|                        |                    |  |

#### Sign in with your social account

Organisatie Account